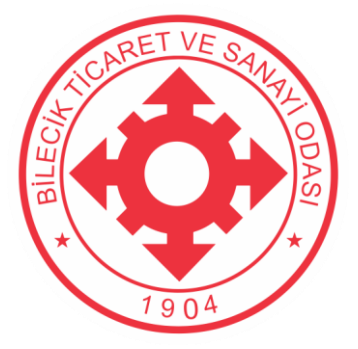

## **BILECIK TICARET VE SANAYI ODASI**

## 7440 Sayılı BAZI ALACAKLARIN YENİDEN YAPILANDIRILMASI Kanunu Kapsamında

# Oda Aidat Borçları Yapılandırma TOBB Üyelik Sistemi Kullanım Kılavuzu

Bilecik Ticaret ve Sanayi Odası Hürriyet 1.OSB Mah. Gazi Bulvarı No: Merkez / Bilecik Tel: 0 228 216 0011 Fax: 0 228 216 00 13 www.bileciktso.org.tr

### İçindekiler

| 1. TOB    | B Üyelik Sistemine Giriş            | 3 |
|-----------|-------------------------------------|---|
| 1.1       | TOBB Üyelik Sistemi üzerinden giriş | 3 |
| 1.2       | E-Devlet üzerinden giriş            | 4 |
| Yapılandı | rma Başvurusunda Bulunma            | 5 |
| Yapılandı | rma Taksitlerini Ödeme              | 7 |

### 1. TOBB Üyelik Sistemine Giriş

Yapılandırma başvurusunda bulunmak için öncelikli olarak TOBB Üyelik sistemine giriş yapılması gerekmektedir.

Üyelik sistemine giriş yapmak için 2 farklı yol bulunmaktadır.

#### 1.1 TOBB Üyelik Sistemi üzerinden giriş

Sisteme giriş yapmak için <u>https://uye.tobb.org.tr/organizasyon/firma-index.jsp</u> adresini kullanabilirsiniz. TOBB üyelik sistemine giriş yapabilmeniz için daha önceden sisteme üye olmanız gerekmektedir. Üyelik oluşturmadıysanız <u>burada</u> bulunan yardım dokümanımızdan faydalanabilirsiniz. Üyelik oluşturduysanız kullanıcı adınız ve şifrenizle sisteme giriş yapmanız gerekmektedir.

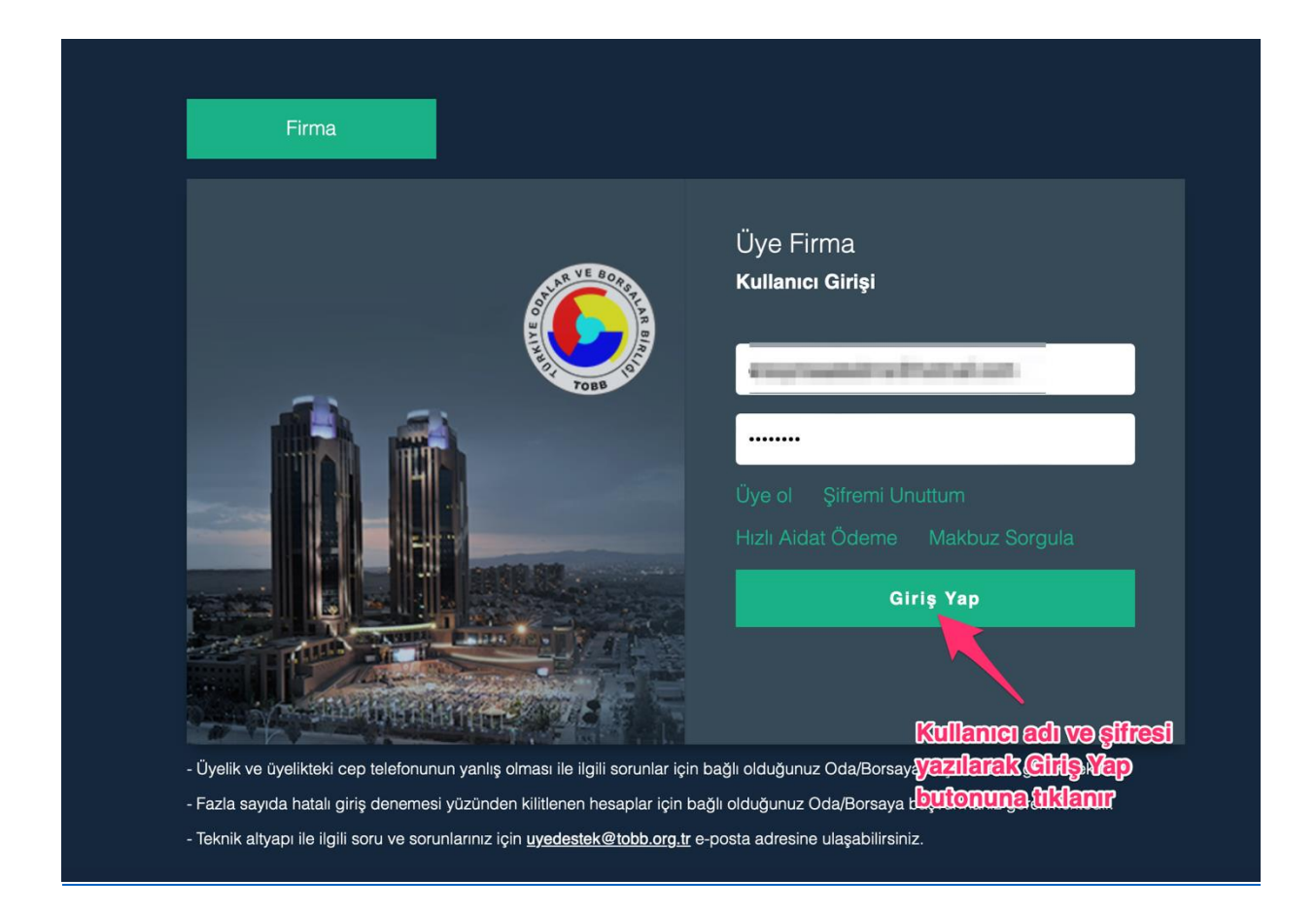

#### 1.2 E-Devlet üzerinden giriş

Sisteme giriş yapmak için https://giris.tobb.org.tr adresini kullanabilirsiniz. Sayfaya giriş yaptıktan sonra sol taraf bulunan sekmelerden E-Devlet seçilir ve E-Devlet şifresi ile giriş yapılır. Giriş yaparken Odamızda bulunan firmanız şahıs firması ise sahibinin, diğer şirket türlerinde şirketin yetkilisinin E-Devlet şifresi le giriş yapılması gerekmektedir.

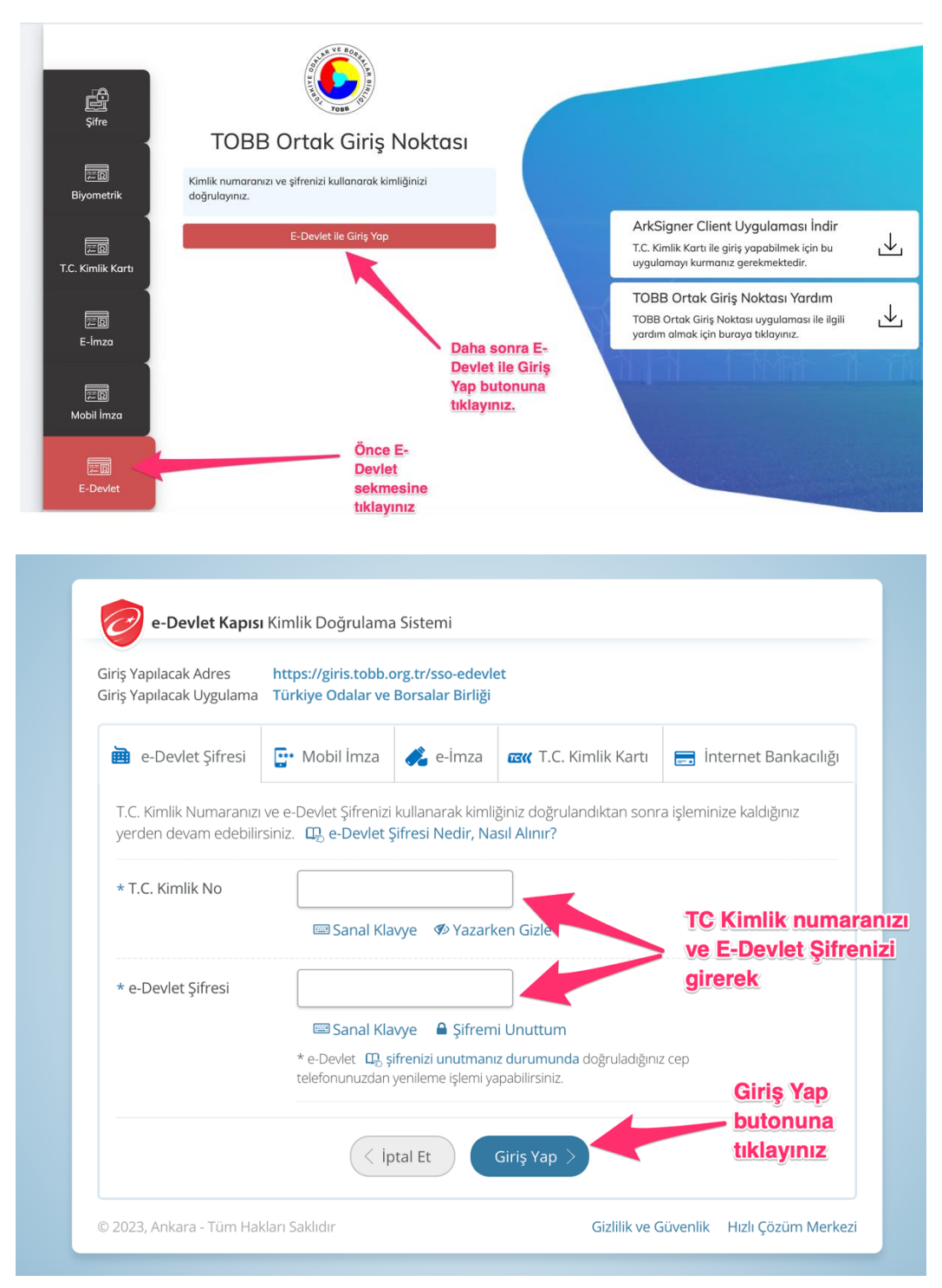

### Yapılandırma Başvurusunda Bulunma

Üyelik sistemine giriş yaptıktan sonra son üst tarafta bulunan mega menüye tıklanır ve Yapılandırma 7440 Dosya Başvurusu linkine tıklanır.

| ••• • • · < >          | 0 🔮 🗾                                       |                           | ٢ |
|------------------------|---------------------------------------------|---------------------------|---|
| 💻 Mega Menü 🔶          | Online İşlemler Yönetim                     |                           |   |
| 2                      |                                             |                           |   |
| 0                      | Belge İşlemleri                             |                           |   |
|                        | - Yeni Belge Talebi                         | - Belge Talep Takibi      |   |
|                        | <ul> <li>Aidat İşlemleri</li> </ul>         |                           |   |
|                        | - Borç Sorulama ve Ödeme                    | - Eski Ödemeler           |   |
|                        | 7440 Sayılı Kanun İşlemleri                 |                           |   |
|                        | - Yapılandırma 7440 Dosya Başvurusu         |                           |   |
| Maga Mendiyyə tiklanır | Yapılandırın<br>Dosya başı<br>linkine tıkla | na 7440<br>vurusu<br>inir |   |

Açılan sayfada Talep tarihi başvuru tarihi olarak seçilerek Kayıt Bul butonuna tıklanır.

| •••      | • < > | 0 🖞 🖻 🦳                              | 🔒 uye.tobb.                        | org.tr         | C      | ♠ + ₲                     |
|----------|-------|--------------------------------------|------------------------------------|----------------|--------|---------------------------|
| =        |       | > Ana Sayfa Yap                      | ılandırma 7440 Dosya Başvurusu 🛛 x | 1              |        |                           |
| ?        |       | Tecil Bilgileri Tahakkuk Bilgiler    | i Ödeme Planı Bilgileri            |                |        |                           |
| •        |       | Tecil Dosya Bilgileri                |                                    |                |        |                           |
| <b>a</b> | 1904  | Tecil Dosya Numarası<br>Talep Tarihi | 03/04/2023                         | Talep tarihi g | iriniz |                           |
| • =      |       |                                      | DO TRAD                            |                |        |                           |
| •        |       | Q. Kayit Bul                         |                                    |                |        |                           |
|          |       |                                      |                                    |                |        | 🖺 Kaydet C Temizle Yazdır |
|          |       |                                      | Kayıt Bul butonuna bas             | siniz.         |        |                           |
|          |       |                                      |                                    |                |        |                           |
|          |       |                                      |                                    |                |        |                           |

Açılan sekmede Tüm Borcu Ekle butonuna tıklanır.

| = |                                                          | > _                                                   | Ana Sayfa | Yapıla                      | ndırma 7440 Dosy            | ra Başvurusu 🛛 🛪        |                         |                  |                |                   |                             |
|---|----------------------------------------------------------|-------------------------------------------------------|-----------|-----------------------------|-----------------------------|-------------------------|-------------------------|------------------|----------------|-------------------|-----------------------------|
| ? |                                                          | Teol Biglieri Tartativak Biglieri Ödeme Plan Biglieri |           |                             |                             |                         |                         |                  |                |                   |                             |
| 0 |                                                          | Taha                                                  | akkuklar  |                             |                             |                         |                         |                  |                |                   |                             |
| • | 19.04                                                    |                                                       | Ans Vergi | Kod                         |                             | Vergilendirme Dönen     | -                       | Dönem Türü       |                | Belge Numarası    |                             |
|   |                                                          |                                                       | YILLIK    |                             |                             | 01/2022-12/2022         |                         | -                |                | 20220126011246000 | 00010001595                 |
| - |                                                          |                                                       |           |                             |                             |                         | in in Sayfa             | 17               |                | 1                 | - 1 listeleniyor. Toplam: 1 |
| • | Name and Address of the                                  | Taha                                                  | akkuk Vad | Tüm Bo<br>butonui<br>leleri | orcu Ekle<br>na basınız     |                         | + Tüm B                 | orcu Ekle        |                |                   |                             |
|   |                                                          |                                                       | Taksit No | W                           | ergi Kod                    | Hesaplanan Vergi<br>Kod | Tarih                   | Vergi Aslı Borcu | Gecilime Zammi | Para Birimi       | Belge Numarası              |
|   |                                                          |                                                       |           |                             |                             |                         | + Tahakkuk T            | aksisterini Ekle |                |                   |                             |
|   |                                                          | Teci                                                  | Edilen Ta | ahakkuklar                  |                             |                         |                         |                  |                |                   |                             |
|   |                                                          | 100                                                   |           |                             |                             |                         |                         |                  |                |                   |                             |
|   |                                                          |                                                       | Tahak     |                             | Heeaplanan<br>Tahakkuk Tipi | Vergilendirme<br>Dönemi | Tahakuk Fiş<br>Numarası |                  |                |                   | Gecikme Zammi               |
|   |                                                          |                                                       |           |                             |                             |                         | 0.00                    | 0.00             |                |                   |                             |
|   |                                                          |                                                       |           |                             |                             |                         | i+ -+ Sayfa             | 1/1 ++ - ++      |                |                   |                             |
|   | ·                                                        | Sonr                                                  | aki •     |                             |                             |                         |                         |                  |                |                   |                             |
| ۲ | Powered by TOBB<br>Türkiye Odalar ve Borsalar<br>Birliği | _                                                     |           |                             |                             |                         |                         |                  |                | E Kaydat          | C Temizie Yazdar            |

Tahakkuklar aşağıdaki şekildeki gibi eklenecektir. Ödeme Planı Bilgilerine geçmek için Sonraki butonuna tıklayınız.

|                                                       | Ana Sayfa Yapıla                                          | ndırma 7440 Dosya Başvuru                       | su x                                                                                         |                                                                                                    |                                       |                                  |                                      |                                                                   |  |  |
|-------------------------------------------------------|-----------------------------------------------------------|-------------------------------------------------|----------------------------------------------------------------------------------------------|----------------------------------------------------------------------------------------------------|---------------------------------------|----------------------------------|--------------------------------------|-------------------------------------------------------------------|--|--|
| cil Bilg                                              | ileri Tahakkuk Bilgileri                                  | Ödeme Planı Bilgileri                           |                                                                                              |                                                                                                    |                                       |                                  |                                      |                                                                   |  |  |
| Taha                                                  | akkuklar                                                  |                                                 |                                                                                              |                                                                                                    |                                       |                                  |                                      |                                                                   |  |  |
|                                                       | Ana Vergi Kod                                             |                                                 | Vergilendirme Dönemi                                                                         |                                                                                                    | Dönem Türü                            |                                  | Belge Numarası                       |                                                                   |  |  |
|                                                       | YILLIK                                                    |                                                 | 01/2022-12/2022                                                                              |                                                                                                    |                                       |                                  | 202201260112460000001000             | 1595                                                              |  |  |
| r≪ ≪ Sayla ∏/1 »> ⇒ i i 1 - 1 listeleniyor. Toplam: 1 |                                                           |                                                 |                                                                                              |                                                                                                    |                                       |                                  |                                      |                                                                   |  |  |
| + Tüm Borcu Ekle                                      |                                                           |                                                 |                                                                                              |                                                                                                    |                                       |                                  |                                      |                                                                   |  |  |
| Tah                                                   | akkuk Vadeleri                                            |                                                 |                                                                                              |                                                                                                    |                                       |                                  |                                      |                                                                   |  |  |
|                                                       | Taksit No                                                 | Vergi Kod                                       | Hesaplanan Vergi Kod                                                                         | Tarih                                                                                                    | Vergi Aslı Borcu                      | Gecikme Zammı                    | Para Birimi                          | Belge Numarası                                                    |  |  |
| + Tahakkuk Taksillerini Ekle                          |                                                           |                                                 |                                                                                              |                                                                                                    |                                       |                                  |                                      |                                                                   |  |  |
| Teci                                                  | l Edilen Tahakkuklar                                      |                                                 |                                                                                              | + Tahakkuk Taksi                                                                                         | lerini Ekle                           |                                  |                                      |                                                                   |  |  |
| Teci                                                  | I Edilen Tahakkuklar                                      | Hesaplanan Tahakkuk<br>Tipi                     | Vergilendirme Dönemi                                                                         | + Tahakkuk Taksi<br>Tahakuk Fiş Numarası                                                                 | lerini Ekle<br>Taksit No              | Vade                             | Vergi Aslı Borcu                     | Gecikme Zammı                                                     |  |  |
| Teci                                                  | I Edilen Tahakkuklar                                      | Hesaplanan Tahakkuk<br>Tipi<br>YILLIK           | Vergilendirme Dönemi<br>01/2022-12/2022                                                      | Tahakkuk Taksi     Tahakuk Fig Numarasi     2022012601124600000010001595                                 | Takalt No<br>1.00                     | Vade<br>30/06/2022               | Vergi Aslı Borcu<br>262,50           | Gecikme Zammı<br>52,76                                            |  |  |
| <b>Teci</b>                                           | I Edilen Tahakkuklar                                      | Heseplanan Tahakkuk<br>Tipi<br>YILLIK<br>YILLIK | Vergiliendirme Dönemi<br>01/2022-12/2022<br>01/2022-12/2022                                  | Tahakkuk Fis Numarasi 202201260112460000010001595 202201260112460000010001595                            | Taksit No<br>1.00                     | Vade<br>3006/2022<br>31/10/2022  | Vergi Asil Borcu<br>202,50<br>262,50 | Gecikme Zammu<br>62.76<br>28.88                                   |  |  |
| <b>Teci</b>                                           | I Edilen Tahakkuklar                                      | Hesaplanan Tahakkuk<br>Tipi<br>YILLIK<br>YILLIK | Vergilendirme Dönemi<br>01/2022-12/2022<br>01/2022-12/2022                                   | Tahakkuk Takali     Tahakkuk Fig Numarasi 2022012601124600000010001595 2022012601124600000010001595 0.00 | Takali No<br>1,00<br>0,00             | Vade<br>30106/2022<br>31/10/2022 | Vergi Aslı Borcu<br>202,50<br>262,50 | Gecikme Zammi<br>52,70<br>28,88                                   |  |  |
| 1<br>2                                                | I Edilen Tahakkuklar<br>Tahakkuk Tipi<br>YiLLik<br>YILLik | Hessplanan Tahaskuk<br>Tipi<br>YILLIK<br>YILLIK | Vergilendirme Dönemi<br>01/2022-12/2022<br>01/2022-12/2022                                   |                                                                                                    | Takat No                              | Vade<br>30/06/2022<br>31/10/2022 | Vergi Ash Borcu<br>282,50<br>282,50  | Gecilone Zammi<br>52.76<br>28.88<br>1 - 2 listeleniyor. Toplam: 2 |  |  |
| 1<br>2<br>Sonn                                        | I Edilen Tahakkuklar<br>Tahakkuk Tipi<br>VILLik<br>VILLik | Hesaplanan Tahakkuk<br>Tipi<br>YILLIK<br>YILLIK | Vergilendirme Dönemi<br>01/2022-12/2022<br>01/2022-12/2022<br>eme Planı bil<br>n sonraki but |                                                                                                    | Takali No<br>1,00<br>0,00<br>bo - = 1 | Vade<br>3006/2022<br>31/10/2022  | Vergi Ash Borcu<br>282,50<br>282,50  | Gecikme Zammi<br>62,76<br>28,88<br>1 - 2 listeleniyor. Toplam: 2  |  |  |

Ödeme Planı Bilgileri sayfasında Taksit Sayısı seçilmesi gerekmektedir. Peşin Ödeme için 1 taksit seçilmesi gerekmekte olup Kanuna istinaden en fazla 9 taksit yapılabilmektedir. Taksit seçimi yapıldıktan sonra önce Dağıt butonuna ve son olarak altta bulunan Kaydet butonuna basılır.

|                                                           | Ana Sayfa            | Yapılandırma 7440 D         | )osya Başvuru          | isu x |                       |                         |            |               |                 |             |                               |
|-----------------------------------------------------------|----------------------|-----------------------------|------------------------|-------|-----------------------|-------------------------|------------|---------------|-----------------|-------------|-------------------------------|
| Tecil Bilgiteri Tahakkuk Bilgiteri Öderme Pitan Bilgiteri |                      |                             |                        |       |                       |                         |            |               |                 |             |                               |
| cil Do                                                    | sya Numarası         | -                           |                        | т     | Talep Tarihi 03/04/20 | 23                      |            |               |                 |             |                               |
| Öd                                                        | eme Planı            |                             |                        |       |                       |                         |            |               |                 |             |                               |
| Taksit Sayisi: 3 ¢ → Taksit Yap Taksit Bilgileri          |                      |                             |                        |       |                       |                         |            |               |                 |             |                               |
|                                                           |                      |                             |                        | Ta    | ırih                  | Tutar                   |            |               |                 |             |                               |
|                                                           |                      |                             |                        | 1     | 30/06/2023            | 175,00                  |            |               |                 |             |                               |
|                                                           |                      |                             |                        | 2     | 31/07/2023            | 175.00                  |            |               |                 |             |                               |
|                                                           |                      | /                           |                        | -     | 0110112020            | 115,55                  |            |               |                 |             |                               |
|                                                           | Örer he              | l la ll anno an             |                        | 3     | 31/08/2023            | 175,00                  |            |               |                 |             |                               |
|                                                           | Unce ta              | iksit sayisi se             | əçınır                 |       | 0.00                  |                         |            |               |                 |             |                               |
|                                                           |                      |                             |                        |       | → Dağ                 | ıt 🖉                    |            | Daha :        | sonra Dağıt bı  | utonuna bas | alır.                         |
|                                                           |                      |                             |                        |       |                       |                         |            |               |                 |             |                               |
| Tee                                                       | cil Taksitleri       |                             |                        |       |                       |                         |            |               |                 |             |                               |
|                                                           | Tahakkuk Tipi        | Hesaplanan<br>Tahakkuk Tipi | Vergilendirı<br>Dönemi | me    | Dönem Türü            | Tahakuk Fiş Numarası    |            | Thk Taksit No | Tecil Taksit No | Tarih       | Tecil Tahakkuk Tutarı         |
| 1                                                         | YAPILANDIRMA<br>7440 | YAPILANDIRMA<br>7440        | 01/2022-12/            | 2022  |                       | 20220126011246000000100 | 01595      | 1             | 1               | 30/06/2023  | 175,00                        |
| 2                                                         | YAPILANDIRMA<br>7440 | YAPILANDIRMA<br>7440        | 01/2022-12/            | 2022  |                       | 20220126011246000000100 | 01595      | 1             | 2               | 31/07/2023  | 87,50                         |
| 3                                                         | YAPILANDIRMA<br>7440 | YAPILANDIRMA<br>7440        | 01/2022-12/            | 2022  |                       | 20220126011246000000100 | 01595      | 2             | 2               | 31/07/2023  | 87,50                         |
| 4                                                         | YAPILANDIRMA<br>7440 | YAPILANDIRMA<br>7440        | 01/2022-12/            | 2022  |                       | 20220126011246000000100 | 01595      | 2             | 3               | 31/08/2023  | 175,00                        |
|                                                           |                      |                             |                        |       |                       |                         |            |               |                 | Toplam      | 525,00                        |
|                                                           |                      |                             |                        |       |                       | i⊲ ≪ Sayfa 1/           | 1 => - ==1 |               |                 |             | 1 - 4 listeleniyor. Toplam: 4 |
|                                                           |                      |                             | Son                    | olar  | ak yapılanı           | dırmanızı başarıl       | ı bir      |               |                 |             |                               |
|                                                           |                      |                             | şekil                  | de s  | onuçlandı             | rmak için Kayde         | t bu       | tonuna 🗕 🗕    |                 |             | aydet C Temizle Yazdır        |
|                                                           |                      |                             | hasil                  | 112   |                       |                         |            |               |                 |             |                               |

Kaydetme işlemi yapıldıktan sonra yapılandırmanız başarılı bir şekilde oluşturulmuş olacaktır. Dilerseniz Yazdır butonunu kullanarak Ödeme Plan Bildiriminin çıktısını alabilirsiniz.

#### Yapılandırma Taksitlerini Ödeme

Üye sistemine giriş yaptıktan sonra sol üstte bulunan mega menüye tıklanır. Borç Sorgulama ve Ödeme butonuna tıklanır.

| ••• • • < >                                             | 0                                                                                          | 🔒 uye.tobb.org.tr                       |
|---------------------------------------------------------|--------------------------------------------------------------------------------------------|-----------------------------------------|
| <ul> <li>Mega Menü (+)</li> <li>?</li> <li>Q</li> </ul> | Online İşlemler Yönetim                                                                    |                                         |
| Mega Menü                                               | - Yeni Belge Talebi  Aidat İşlemleri - Borç Sorulama ve Ödeme                              | - Belge Talep Takibi<br>- Eski Ödemeler |
| G•                                                      | <ul> <li>Y440 Sayılı Kanun İşlemleri</li> <li>Yapılandırma 7440 Dosya Başvurusu</li> </ul> | •                                       |
|                                                         | Borç So<br>Ödeme<br>tıklayını                                                              | orgulama ve<br>linkine<br>Iz            |
|                                                         |                                                                                            |                                         |

Tahakkuk Arama tip olarak Yapılandırmalar seçilir ve Üye Aidat Sorgula butonuna basıldıktan sonra yapılandırma tahakkukları listelenir. Ödeme yapmak istediğiniz tahakkuk sol taraftan seçilir ve sol atta bulunan Girilen Tutarı Borçlara Dağıt butonuna tıklanır.

| Ödeme yapmak için ödemek istediğiniz borç tutarını girip " <u>Borçları Dağıt</u> " butonuna basmanız ve sonra " <u>Ödeme Yap</u> " butonuna basmanız gerekmektedir. Bu girdiğiniz ödeme tutarı mevzuata göre sırası ile ödemeniz gereken borçlara<br>bölünmektedir.<br>2021 yılı ve sorrasında askıya alınan üyelerimiz için, askıdan inme talebi olması halinde aşağıdaki "Aidatlar" seçeneğinden aidatlar ödendikten sonra, " <u>Askıdan İnme</u> " seçilerek oluşan tahakkuklar da ödenmelidir.<br>Gelir fdaresi Başkanlığı'ndan alınan bir önceki yıla alt ticari kazanç toplami/ticari bilanço karı verilerine göre munzam aidat tahakkuklar haziran ayında gerçekleştirilmektedir. |                                                 |                   |                  |                     |               |                  |                        |                               |  |
|----------------------------------------------------------------------------------------------------|-------------------------------------------------|-------------------|------------------|---------------------|---------------|------------------|------------------------|-------------------------------|--|
| Borç Tahsilatı                                                                                                    |                                                 |                   |                  |                     |               |                  |                        |                               |  |
| Tahakkuk Arama Tipi                                                                                                    | Yapılandırma                                    | alar              | •                | Tahakk              | uk Arama Tipi | Yapılandırma     | lar olarak seçi        | ilir                          |  |
| Q Üye Aidat Sorgula                                                                                                    | -                                               | Üye Aidat         | Sorgula Linki    | ne Tıklanır.        |               |                  |                        |                               |  |
| Tahakkuk Tipi                                                                                                    | Yıl                                             | Taksit No         | Vade             | Anapara             | Gecikme Zammı | Ödenecek Anapara | Ödenecek Gecikme Zammı | Toplam                        |  |
| YAPILANDIRMA 7440                                                                                                    | 2023                                            | 1                 | 30/06/2023       | 175,00              | 0,00          | 0,00             | 0                      | 175,00                        |  |
| YAPILANDIRMA 7440                                                                                                    | 2023                                            | 2                 | 31/07/2023       | 175,00              | 0,00          | 0,00             | 0                      | 175,00                        |  |
| DIRMA 7440                                                                                                    | 2023                                            | 3                 | 31/08/2023       | 175,00              | 0,00          | 0,00             | 0                      | 175,00                        |  |
| TOPLA                                                                                                    | AM:                                             |                   |                  | 525,00              | 0,00          | 0,00             | 0,00                   | 525,00                        |  |
|                                                                                                    |                                                 |                   |                  | K ≪ Sayfa 1 /1 ≫ >I |               |                  |                        | 1 - 3 listeleniyor. Toplam: 3 |  |
| Acikiama                                                                                                    | Ödeme                                           | ek istediğiniz ta | aksitler işaretl | enir.               |               |                  |                        |                               |  |
| Tabellat aciklamacı giriniz                                                                                                    |                                                 |                   |                  |                     |               |                  |                        |                               |  |
| ranənar ağınınması ğırınız.                                                                                                    |                                                 |                   |                  |                     |               |                  |                        |                               |  |
| Girilen Tutarı Borçlara Dağı                                                                                                    | Girlen Tutan Borglara Dağıt 175.00 Genel Toplam |                   |                  |                     |               |                  |                        |                               |  |
| C Seçimi Temizle                                                                                                    |                                                 |                   |                  |                     |               |                  | Borç                   | 525,00                        |  |
|                                                                                                    |                                                 |                   |                  |                     |               |                  | Ödenecek               | 0,00                          |  |
| Girilen Tut                                                                                                    | tarı Borçla                                     | ra Dağıt buton    | una basılır      |                     |               |                  | Kalan                  | 525,00                        |  |
|                                                                                                    |                                                 |                   |                  |                     | Son olarak    | Jdeme Yap 🗕      |                        |                               |  |
|                                                                                                    |                                                 |                   |                  |                     | Butonuna b    | asılır.          |                        | → Ödeme Yap                   |  |
|                                                                                                    |                                                 |                   |                  |                     |               |                  | -                      |                               |  |

Ödeme Yap butonuna tıklandığında Sanal Pos ödeme sayfasına yönlendirileceksiniz. Kart bilgilerinizi girerek ödemenizi tamamlayabilirsiniz.

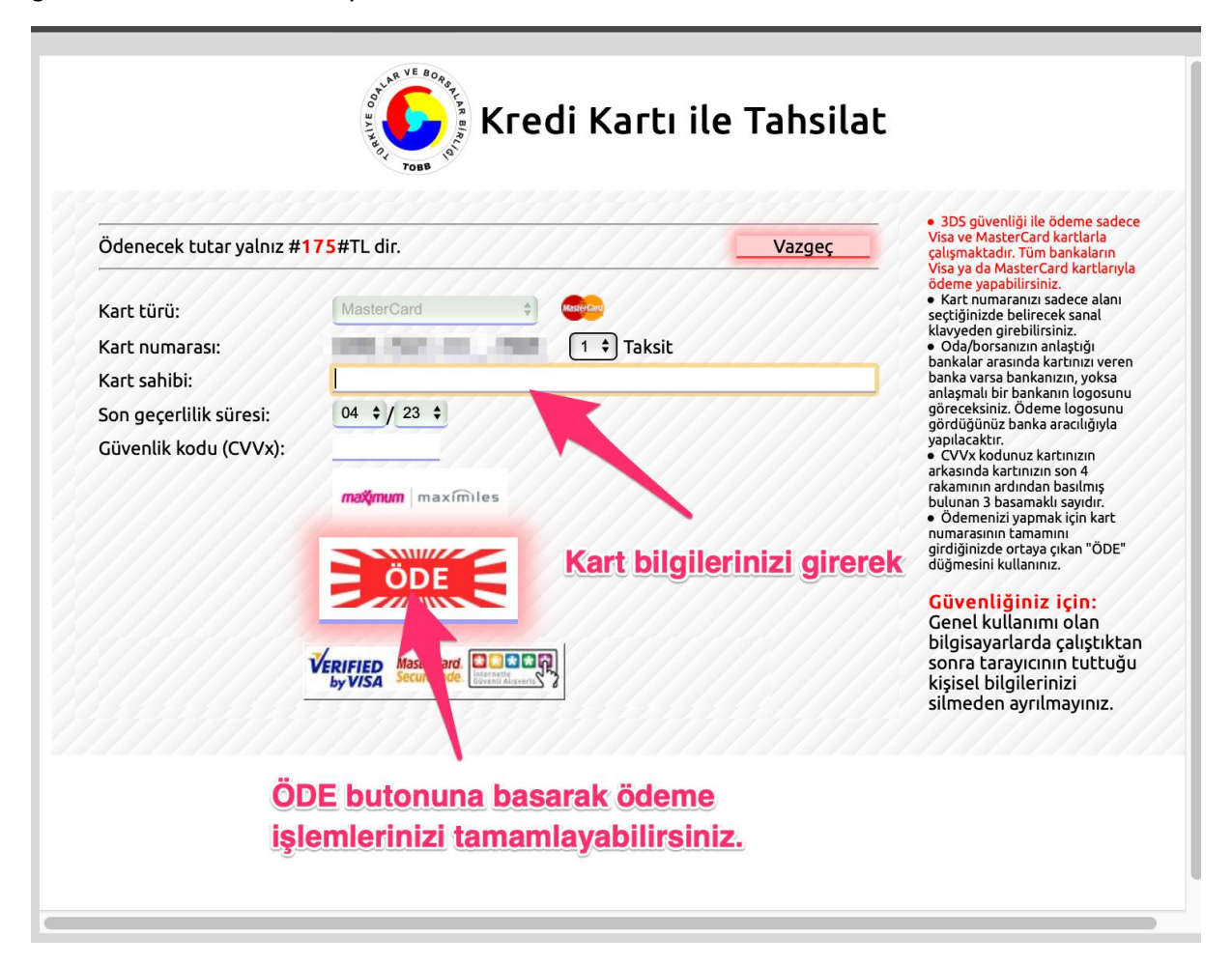

Yapılandırma konusunda destek almak için Odamızın 0(228) 216 00 11 numaralı telefonundan Muhasebe birimi ile görüşebilir <u>aysev.guclu@bileciktso.org.tr</u> adresine mail gönderebilirsiniz.

**BİLECİK TİCARET VE SANAYİ ODASI**